## Bérszámfejtés dokumentáció

V25.8

## Letiltás

Az alkalmazotti törzsben a jogviszonynál rögzített letiltások jelennek itt meg.

Bérszámfejtéskor, ahol van olyan letiltás, amely bontva van, ott a "Bontás" gomb aktívvá válik, melyre rákattintva megnézhetjük, illetve akár módosíthatjuk a bontás összegét. A megjelenő ablakban sárga háttérrel szereplő mezőket tudjuk átírni, módosítani. A "Bontás" gomb mellett található "i" betűvel csak megnézhetjük a bontásokat, ott módosításra nincs lehetőségünk.

| Alapbo  | ár: 45           | 0 000 B   | ruttó bé  | r:     | 450 00    | 0 Összes lev.: | 1         | 95 695 Kifiz    | etendő:    | 254 305        |
|---------|------------------|-----------|-----------|--------|-----------|----------------|-----------|-----------------|------------|----------------|
| Jelenlé | tek Jövedele     | m Bérer   | n kívüli  | Levont | járulékok | Munkaadó járul | ékai SZJA | Külön ad. jö    | v Letiltás | Kifizetett bér |
|         |                  |           | Ös        | szeg:  | Száz.:    | Kedv. neve:    | Cí        | m/szla.sz.:     |            |                |
| GY      | Gyermektartás    | ;         |           | 50 000 | 0,00      | -              | -         |                 | _          | i Bontás       |
| BI      | Bírósági letiltá |           | 60 00     | 0,00   |           |                |           |                 | i Bontás   |                |
|         |                  |           |           |        |           |                |           |                 |            |                |
|         | vonás            | hont      |           |        |           |                |           |                 |            |                |
| LC      | vonas            | bont      | asa       |        |           |                |           |                 |            |                |
| Meg     | nevezés          | Kedvezmér | nyezett n | eve    | Számlaszá | im Százalék    | Összeg    | Végrehajtói díj |            |                |
| ∎ Ūg    | védi munkadíj    |           |           |        |           | 0,00%          | 55 200    | 4800            |            |                |
| Per     | költség kamat    |           |           |        |           | 8,00%          | 4 800     |                 |            |                |

A program automatikusan figyelmeztet, ha a letiltás meghaladná a jogszabályi előírásokban meghatározott összeget, és amennyiben a felhasználó szeretné, hogy a program automatikusan elvégezze a korrekciót, erre is van lehetőség.

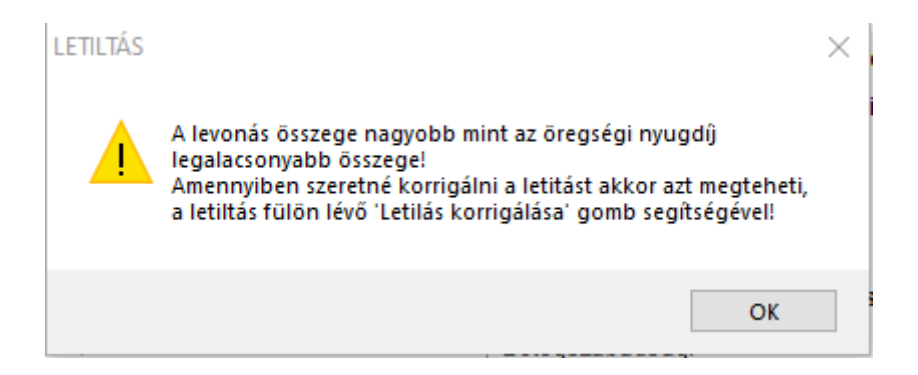

A "Letiltás korrigálása" gomb a számfejtés során a "Letiltás" fülre kattintva érhető el, de manuálisan is lehetőség van az adatok módosítására.

| Max. lev. összeg (33%): | 13 260 | Letiltás korrigálása | Levonás/Letiltás összesen: | 21 296 |
|-------------------------|--------|----------------------|----------------------------|--------|
|                         |        |                      |                            |        |

Az átutalási listába természetesen a bontásban szereplő tételek is be fognak kerülni.

További információkat a letiltások rögzítésével, beállításaival kapcsolatban az alábbi linken találunk: Letiltások

## RLB-60 Bt.

3000 Hatvan, Balassi Bálint u. 40.

## info@rlb.hu

Adószám: 21252659-2-10 Cégjegyzékszám: 10-06-024727 V25.8